## iSGDAJA Genel Kurulum Rehberi

- Hangi ürünü kurmak istiyorsanız listeden tıklayınız.
- I. <u>iSGDATA Yazılımı</u> (Uzman Doktor Osgb)
- II. <u>iSGDr Yazılımı</u> (Sadece Doktorlar e-reçete için hafifletilmiş sürüm)
- III. <u>iSGDATAtuval</u> (Kroki editörü)
- IV. <u>iSGDATAmessenger</u>
- V. iSGDATAm
- (İşyerleri ile haberleşme ve ortak yapılacak işler)
- (Play Store Android sürümü video ile anlatılıyor)
- Açılan web sayfasına Install (Yükleme) butonuna basın. Setup.exe dosyası bilgisayarınıza indirilecek inen dosyayı çalıştırın.
- Windows 7 kullanıyorsanız aşağıdaki uyarı ekranını görmeyeceksiniz. Windows 8 veya 10 sürümü kullanıyorsanız Ek bilgiyi tıklayın ve Yine de Çalıştır butonuna basın bu ekranı kurulum işlemlerinin başında veya sonunda görebilirsiniz.

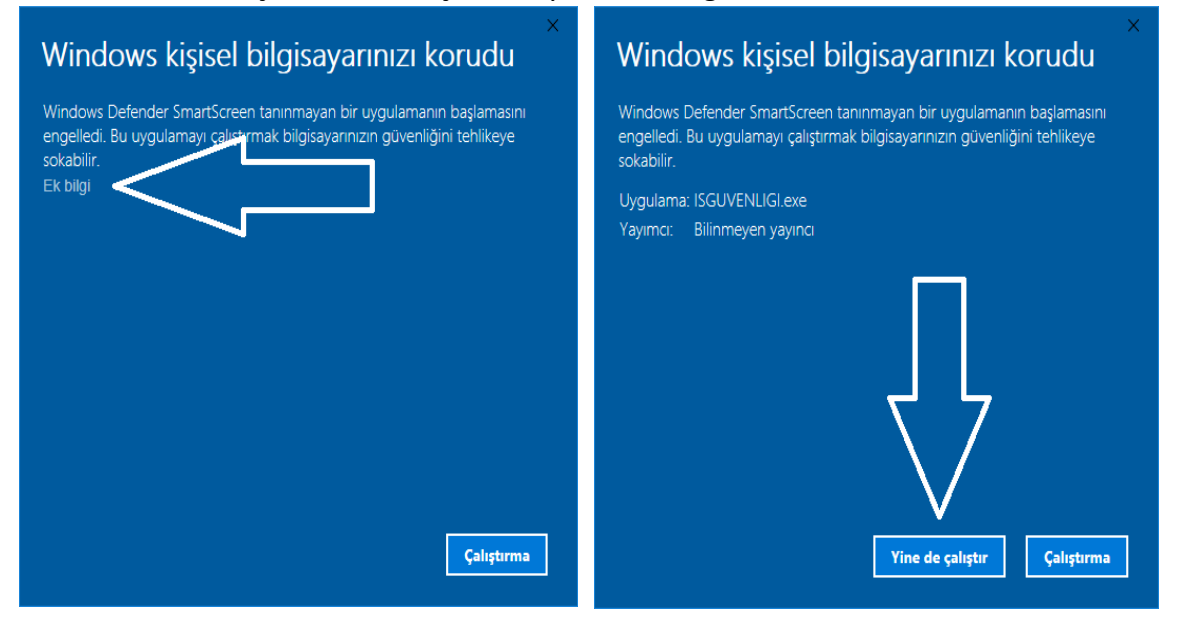

Altta görünen ekranda Yükle (Install) butonuna basın.

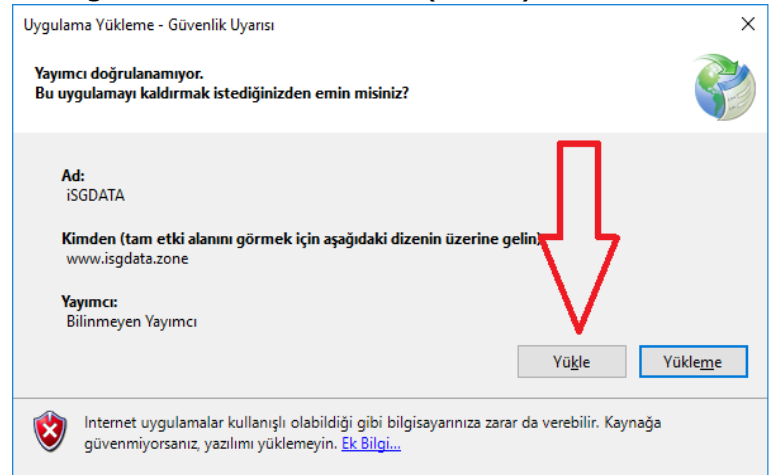

 Yükleme işlemlerinin tamamlanmasını bekleyin.
 (12%) iSGDATA yükleniyor – – ×
 iSGDATA yükleniyor Bu işlem birkaç dakika sürebilir. Yükleme sırasında diğer görevleri gerçekleştirmek için bilgisayarınızı kullanabilirsiniz.
 Ad: iSGDATA Kimden: www.isgdata.zone
 İndiriliyor: 24,0 MB / 191 MB

 Kurulum işlemleri devam edecek ve tamamlandığında Kayıt sayfası açılacak.
 Bilgilerinizi doldurup
 Bilgilerimi kaydet butonuna basın.

| 🤉 Üye kayıt sayfası                    |                      |                               |                    |  |
|----------------------------------------|----------------------|-------------------------------|--------------------|--|
| LÜTFEN AŞAĞIDAKİ BİLGİLERİ DOLDURUNUZ. |                      |                               |                    |  |
| KULLANICI ADI SOYADI:                  |                      |                               | * Zorunlu Alan     |  |
| BAĞLI OLDUĞU ŞİRKET:                   |                      |                               |                    |  |
| email ADRESİ:                          |                      |                               | * Zorunlu Alan     |  |
| TELEFON:                               | <u> </u>             | * Zorun u Alan Serial SMS ile | e gönderilecektir. |  |
| ADRES:                                 |                      |                               |                    |  |
| VERGİ DAİRESİ:                         |                      |                               |                    |  |
| VERGİ NO:                              |                      |                               |                    |  |
| ÜYELİK ÖDEMESİ YAP                     | BİLGİLERİMİ KAYDET   |                               |                    |  |
| İRTİBAT BİLGİLERİ                      | BİLGİLERİMİ GÜNCELLE | UZAK YARDIM                   | ÇIKIŞ              |  |

- iSGDr Sürümü aktivasyonu otomatik yapılmakta ve SMS ile serial bildirilmektedir.
  Kayıt yapıldıktan sonra masaüstündeki icon tıklanır ve açılan sayfada noktalar silinerek SMS ile gönderilen serial yazılır ve Kaydet tıklanır.
- Diğer sürümlerde satın alma işlemi yapıldıktan sonra serial mail ile gönderilmektedir.
- Yükleme sırasında karşılaşılabilecek hatalar aşağıdaki tabloda bildirilmiştir.

Saygılarımızla.

iSGDATA Ekibi 0 532 240 44 55 0 850 302 99 77 <u>destek@isgdata.zone</u>

## Karşılaşılan Hatalar ve Çözümler Tablosu

| Hata                     | Sebep                    | Çözüm                                  |
|--------------------------|--------------------------|----------------------------------------|
| Yükleme sırasında        | İnternet bağlantınız     | İnternet bağlantısı kesilmeyecek bir   |
| dağıtımdaki dosyalar     | kesintiye uğruyor. Cep   | ağda bağlı iken kurulum yapılmalıdır.  |
| bozuk hatası             | telefonu interneti ile   |                                        |
| Veya                     | kurulum yapılmak         |                                        |
| Yükleme yapılamıyor      | istendiğinde sık         |                                        |
| hatası                   | karşılaşılır.            |                                        |
| Size serial oluşturmamız | Firewall bulunan bir ağa | Geçici çözüm: Cep telefonu             |
| için Değerini bildirin   | bağlısınız ve Lisans     | internetini kullanarak masaüstündeki   |
| Hatası                   | sunucusu ile bağlantı    | icon dan tekrar başlatın.              |
|                          | kurulamıyor.             | Kalıcı çözüm: Ağ yöneticinizin bizimle |
|                          |                          | görüşmesini sağlayın.                  |
| Kurulum Tamamlanıyor     | Firewall bulunan bir ağa | Geçici çözüm: Cep telefonu             |
| veya Son görevler        | bağlısınız ve Lisans     | internetini kullanarak masaüstündeki   |
| uygulanıyor (sürüme      | sunucusu ile bağlantı    | icon dan tekrar başlatın.              |
| göre) Bölümünü           | kurulamıyor.             | Kalıcı çözüm: Ağ yöneticinizin bizimle |
| geçememe hatası          |                          | görüşmesini sağlayın.                  |
|                          | İnternet bağlantınız     | İlk kurulum yapılıyorsa kurulumu       |
|                          | kesilmiş olabilir.       | sonlandırın.                           |
|                          |                          | Bilgisayarım C Sürücüsü içindeki       |
|                          |                          | ISGDATASETUP klasörünü silin ve Bu     |
|                          |                          | kez masaüstünde oluşan icon u          |
|                          |                          | tıklayarak başlatın.                   |